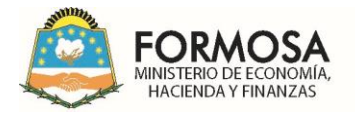

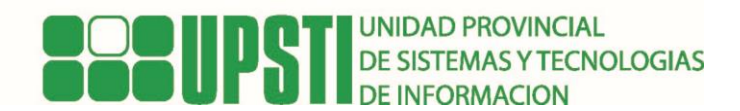

## **GUÍA PARA FIRMAR DIGITALMENTE UN DOCUMENTO EN FORMATO PDF**

Para comenzar con el proceso para la firma digital del documento, debemos tener en cuenta algunos aspectos importantes para su correcto funcionamiento y la misma consiste en tener instalados los drivers del dispositivo token, la cadena de certificados emitidos por la Autoridad Certificante raíz, y también tener instalado el soporte Acrobat reader para el funcionamiento de documentos en formato pdf.

Los pasos a seguir son los siguientes:

- 1) Tener instalado el dispositivo token en la pc portátil o escritorio.
- 2) Accedemos al documento pdf y en la parte superior izquierda nos encontramos con el menú <u>Todas las herramientas</u>, nos desplazamos hasta encontrar la opción Utilizar un certificado.

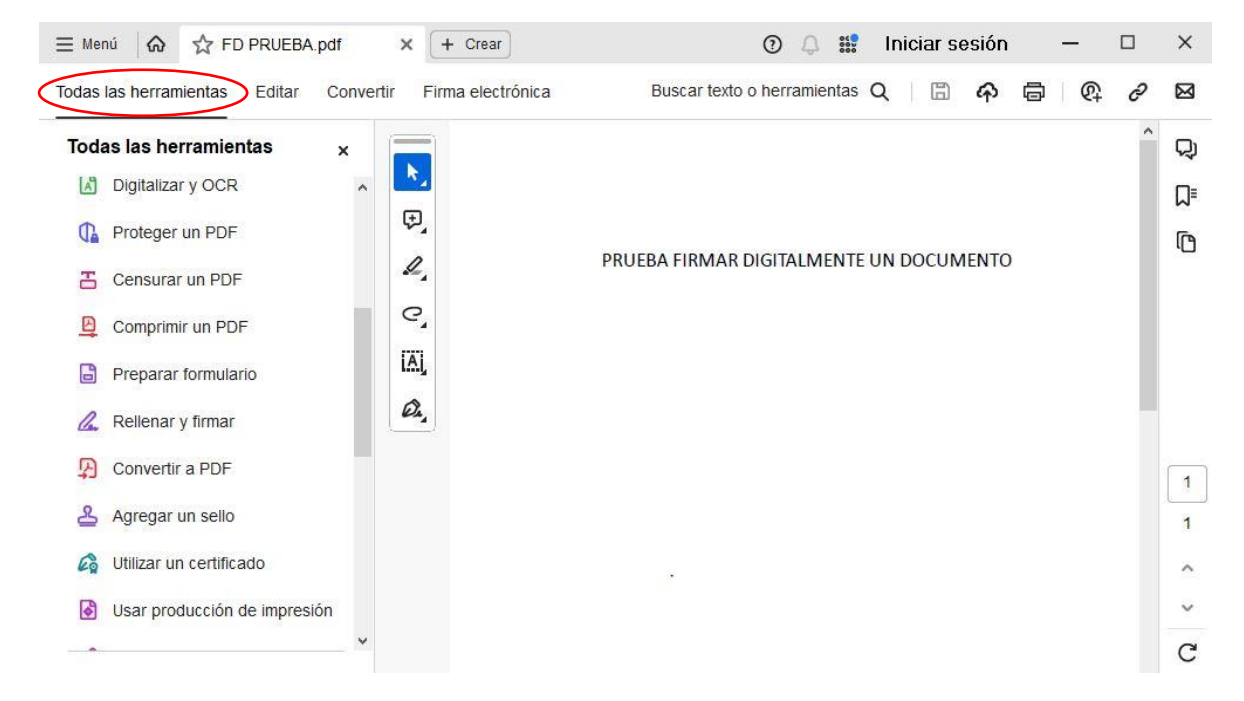

3) Luego presionamos la opción <u>Firmar digitalmente</u>, y nos da la posibilidad de dibujar con el botón izquierdo del mouse la zona o rectángulo para insertar representativamente los datos de la firma.

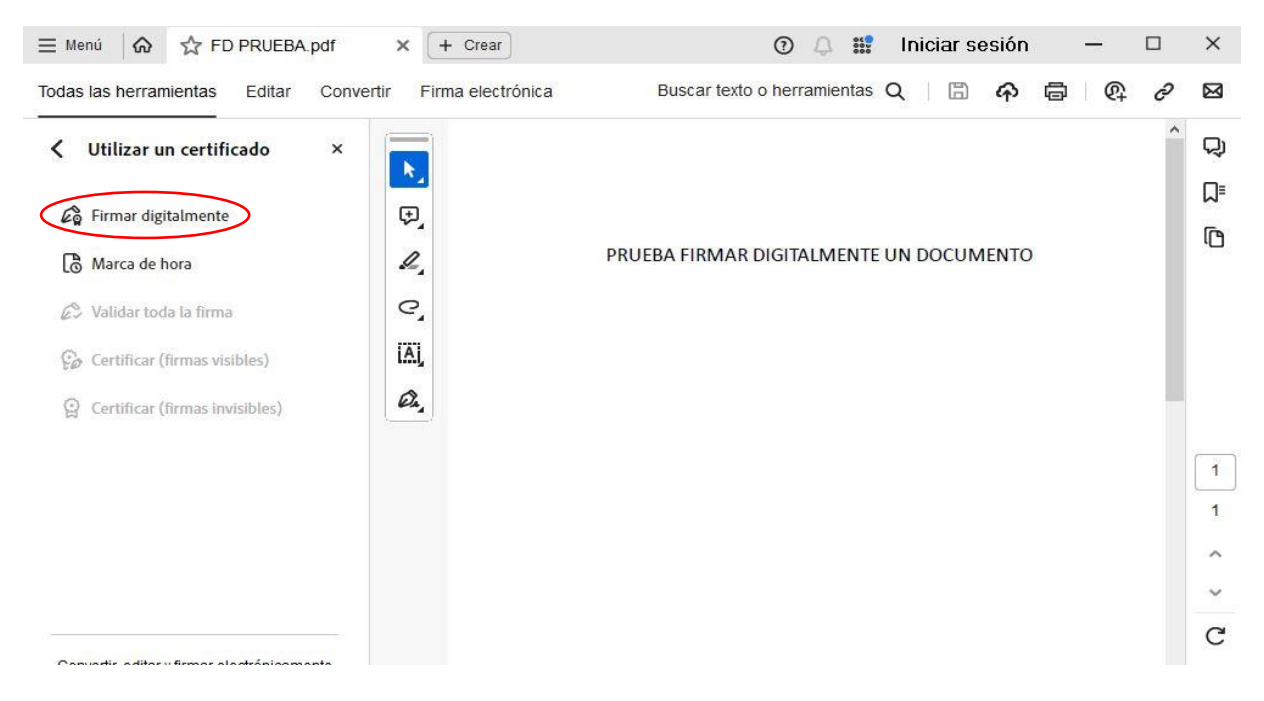

| FORMOSA<br>MINISTERIO DE ECONOMÍA,<br>HACIENDA Y FINANZAS |                             | <b>SUPSTI</b>                 | INIDAD PROVI<br>DE SISTEMAS Y<br>DE INFORMACIO | ncial<br>Tecnoli<br>On | OGIAS |
|-----------------------------------------------------------|-----------------------------|-------------------------------|------------------------------------------------|------------------------|-------|
| ≡ Menú 🕼 🛠 FD PRUEBA.pdf 🗙 🌘                              | + Crear                     | () 🗘 🏭 I                      | niciar sesión                                  | - 0                    | ×     |
| Todas las herramientas Editar Convertir Fi                | rma electrónica electrónica | Buscar texto o herramientas Q | 🛱 🖗 🖨                                          | @+ <i>&amp;</i>        |       |
| 🔇 Utilizar un certificado 🛛 🗙                             |                             |                               |                                                |                        | ^ Q   |
| *.                                                        |                             |                               |                                                |                        | ٦     |
| دو Firmar digitalmente                                    |                             |                               |                                                |                        | ſ     |
| 🗟 Marca de hora                                           |                             |                               |                                                |                        |       |
| 🖉 Validar toda la firma                                   |                             |                               |                                                |                        |       |
| 🚱 Certificar (firmas visibles)                            |                             |                               |                                                |                        |       |
| Q Certificar (firmas invisibles)                          |                             |                               |                                                |                        |       |
| д                                                         |                             |                               |                                                |                        |       |
|                                                           |                             | -                             |                                                |                        | 1     |
|                                                           |                             |                               |                                                |                        | 1     |
|                                                           |                             |                               |                                                |                        | ^     |
|                                                           |                             |                               |                                                |                        |       |
|                                                           |                             |                               |                                                |                        | C     |

## Al soltar el botón izquierdo nos muestra una ventana con los datos a insertar.

| 😑 Menú 🕼 🕁 Fl                                  | D PRUEBA pdf     | × + Crear                                       |                                     |                                  | 04           | Iniciar s  | esión | _ |   | ×  |
|------------------------------------------------|------------------|-------------------------------------------------|-------------------------------------|----------------------------------|--------------|------------|-------|---|---|----|
| Todas las herramientas                         | Editar Conv      | ertir Firma electrón                            | ca 🔹                                | Buscar texto o                   | herramientas | Q   E      | ф f   | 9 | в |    |
| < Utilizar un cer                              | Firmar con un    | ID digital                                      |                                     |                                  |              |            | ×     |   | ^ | Q  |
| 28. Firmar digitaline                          |                  |                                                 |                                     |                                  |              |            |       |   |   | ۵  |
| D. Marca de bora                               | Selecciona el ID | digital que desees usa                          | r para la firma                     | l:                               |              | Actualizar |       |   |   | C  |
| 🖉 Validar toda la fi                           |                  | PEREZ JUAN ANTONIO<br>nitido por: Autoridad Cer | (ID digitales<br>tificante de Fi, ( | de Windows)<br>Caduca: 2025.06.2 | 0            | Ver deta   | lles  |   |   |    |
| 🚱 Certificar (firma                            |                  |                                                 |                                     |                                  |              |            |       |   |   |    |
| 😭 Certificar (firma                            |                  |                                                 |                                     |                                  |              |            |       |   |   |    |
|                                                |                  |                                                 |                                     |                                  |              |            |       |   |   | 1  |
|                                                |                  |                                                 |                                     |                                  |              |            |       |   |   | 1  |
|                                                |                  |                                                 |                                     |                                  |              |            |       |   |   |    |
|                                                |                  |                                                 |                                     |                                  |              |            |       |   |   |    |
|                                                | (?)              |                                                 | Configurar                          | ID digital nuevo                 | Cancela      | Contir     | nuar  |   |   | С  |
| Convertir, editar y firma<br>formularios y acu |                  |                                                 |                                     |                                  |              |            | _     |   |   | 8  |
| Prueba gratis d                                | le 7 días        |                                                 |                                     |                                  |              |            |       |   |   | Ð, |

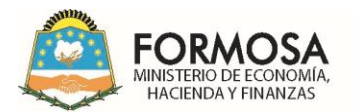

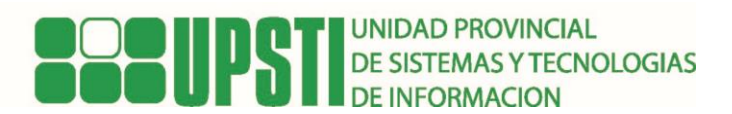

4) Presionamos continuar y firmar.

| 🗏 Menú 🕼 🏠 F                                                                                                    | D PRUEBA.pdf                               | × + Crear                                    |                                                     | 0 (A) iii?                                    | Iniciar sesió           | n                                                                                                    | <u> </u> |   | ×           |
|----------------------------------------------------------------------------------------------------|--------------------------------------------|----------------------------------------------|-----------------------------------------------------|-----------------------------------------------|-------------------------|----------------------------------------------------------------------------------------------------|----------|---|-------------|
| Todas las herramientas                                                                                                | Editar Convertir                           | Firma electrónica                            | ••• Buscar texto o he                               | rramientas (                                  | <u>م</u> 🖾 🗘            | 6                                                                                                    | Q.       | P | $\boxtimes$ |
| < Utilizar un cer                                                                                                    | Firmar como perez                          | JUAN ANTONIO                                 |                                                     |                                               | 4                       | ×                                                                                                    |          | ^ | Q           |
| 🖧 Firmar digitalme                                                                                                    | Aspecto Texto norm                         | al                                           |                                                     |                                               | Crear                   | $\mathbf{\mathbf{\mathbf{\mathbf{\mathbf{\mathbf{\mathbf{\mathbf{\mathbf{\mathbf{\mathbf{\mathbf{\mathbf{\mathbf{\mathbf{\mathbf{\mathbf{\mathbf{$ |          |   |             |
| <ul> <li>Marca de hora</li> <li>Validar toda la fi</li> <li>Cartificar (firmas</li> <li>Certificar (firmas</li> </ul> | PEREZ JU<br>ANTONIO                        | JAN<br>O                                     | Firmado<br>por PERE<br>ANTO<br>Fecha: 2<br>11:06:40 | digita<br>z juan<br>0NIO<br>2024.(<br>0 -03'( | almente<br>07.04<br>00' |                                                                                                    |          |   | 1           |
| Convertir, editar y firma<br>formutarios y acu                                                                        | Bloquear el docur<br>Revise el contenido d | nento tras la firma<br>el documento que pued | a afectar a la firma.                               | Ver detal                                     | Revisar                 | do<br>C                                                                                                    |          |   | 1 < > U 🖻   |
| Prueba gratis                                                                                                    | de 7 dias                                  |                                              |                                                     |                                               |                         |                                                                                                    |          |   | O O         |

Al presionar Firmar nos permite guardar una copia firmada, como se muestra a continuación.

| 🔈 Guardar como                                                                                                    |                                                           | ×                                       | ***  | b | niciar | sesiór | n   |    |   | × |
|----------------------------------------------------------------------------------------------------|-----------------------------------------------------------|-----------------------------------------|------|---|--------|--------|-----|----|---|---|
| ← → ~ ↑ 🛄 > Este equipo > Escritorio                                                                                                    | ✓ Ŏ Buscar en Escritorio                                  | م                                       | ntas | Q | G      | ക      | ā   | ଭ  | 2 |   |
| Organizar 👻 Nueva carpeta                                                                                                    |                                                           | H • ?                                   |      | - |        | , -1-  | -27 | C+ | 0 | - |
| <ul> <li>Acceso rápido</li> <li>Escritorio</li> <li>Descargas</li> <li>Documentos #</li> <li>Imágenes</li> <li>Drivers banghoo</li> <li>Música</li> <li>RECORTES FD</li> <li>Videos</li> </ul> | Fecha de modificación<br>4/7/2024 11:07<br>4/7/2024 10:38 | Tipo<br>Carpeta de arch<br>Documento Ad | i c  |   |        |        |     |    | 0 |   |
| > 👝 OneDrive 🗸 <                                                                                                    |                                                           | >                                       |      |   |        |        |     |    |   |   |
| Nombre de archivo: FD PRUEBA                                                                                                    |                                                           | ~                                       |      |   |        |        |     |    |   |   |
| Tipo: Archivos Adobe PDF (*.pdf)                                                                                                    |                                                           | ~                                       | -    |   |        |        |     |    |   |   |
|                                                                                                    | Guardar                                                   | Cancelar                                |      |   |        |        |     |    |   | 1 |
| ∧ Ocultar carpetas                                                                                                    | Uderder                                                   | concelor                                |      |   |        |        |     |    |   | ^ |
|                                                                                                    |                                                           |                                         |      |   |        |        |     |    |   | ~ |
|                                                                                                    |                                                           |                                         |      |   |        |        |     |    |   | C |

5) Al guardar nos pide que ingresemos la contraseña del dispositivo token que contiene el código encriptado de la firma digital.

| Todas las herramientas Editar  | Convertir Firma electrón           | ica ••• Buscar texto o h | nerramientas Q   [ | 3 A @ | ଦ୍ୱ ଚ | $\bowtie$ |
|--------------------------------|------------------------------------|--------------------------|--------------------|-------|-------|-----------|
| < Utilizar un certificado      | ×                                  |                          |                    |       | ^     | 및         |
| 🖉 Firmar digitalmente          |                                    |                          |                    |       |       | ∎         |
| Marca de hora                  | Inicio de sesión del disposi       | tivo                     | ×                  |       |       | D         |
| 😥 Validar toda la firma        | SafeNet Authentica                 | tion Client              | gemalto*           |       |       |           |
| 🚱 Certificar (firmas visibles) | Ingresar la Contraseña del disposi | livo                     |                    |       |       |           |
| Certificar (firmas invisibles) | Nombre del dispositivo:            | Mi dispositivo           |                    |       |       |           |
|                                | Contraseña del dispositivo:        | 1                        |                    |       |       |           |
|                                |                                    | Idioma actual: ES        |                    |       |       | 1         |
|                                |                                    |                          | OK Cancel          |       |       |           |

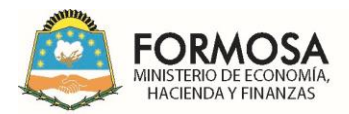

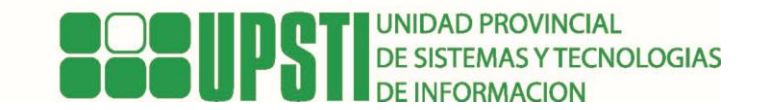

Paso siguiente nos muestra los datos del firmante al pie de página del documento, indicando un mensaje que el documento se encuentra firmado y todas firmas son validas demostrando de esta manera al receptor su validez.

También podemos acceder al panel de firma para visualizar el detalle de información.

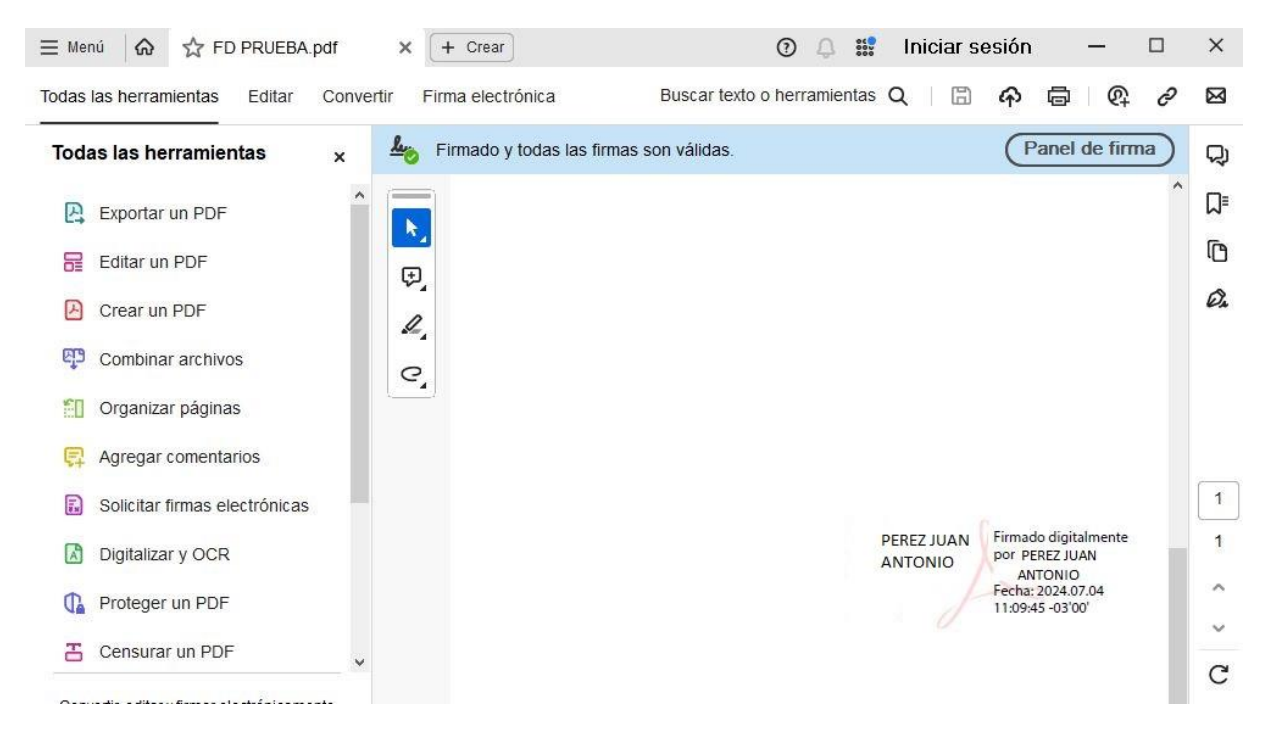

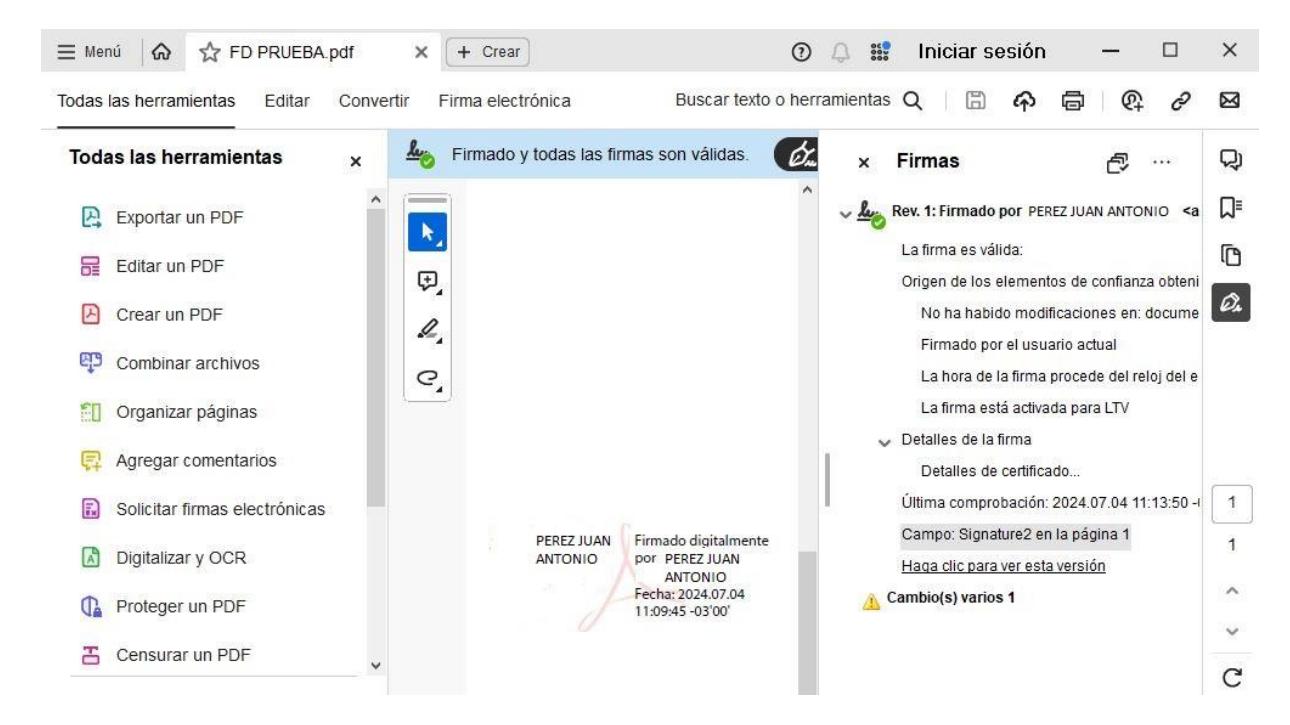

Aclaramos que los datos de la firma digital son meramente ilustrativos y fueron tomados como ejemplo para el desarrollo de esta guía.